# Open badges – guide à destination des étudiants

### **•** Qu'est-ce qu'un Open Badge ?

Un Open Badge est une certification numérique qui reconnaît et valorise des compétences, des acquis et des expériences. Il peut être utilisé pour mettre en avant vos réalisations académiques, vos engagements associatifs ou vos compétences transversales. Ces badges sont délivrés et validés par l'Université de Montpellier via la plateforme Open Badge Factory.

#### **I**'intérêt des Open Badges à l'université

- Valorisation de vos compétences : Les Open Badges permettent de mettre en évidence vos compétences à travers des preuves concrètes (projets, travaux, participations à des événements, etc.). Ils constituent un complément à votre CV ou à votre diplôme en fournissant des détails sur vos réalisations.
- 2. **Construction d'un portfolio numérique** : Les badges s'intègrent dans des plateformes comme LinkedIn ou Mahara, ce qui vous permet de créer un portfolio intéressant.
- 3. **Reconnaissance officielle** : Obtenus via une plateforme institutionnelle, ces badges garantissent la crédibilité de vos compétences aux yeux des recruteurs et des partenaires extérieurs.
- Motivation et engagement : Les badges encouragent à participer à des activités académiques et pédagogiques en valorisant chaque étape de votre parcours (exemple : Code Game Jam<sup>1</sup> Université de Montpellier).

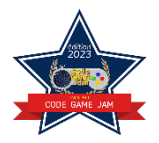

#### P Comment récupérer vos badges ?

Une fois que vous avez obtenu un badge, vous recevrez une notification par *e-mail* de la part de l'université de Montpellier.

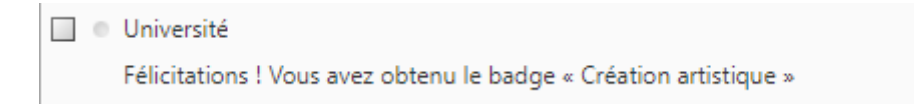

<sup>&</sup>lt;sup>1</sup> Ce badge atteste la participation à l'édition 2023 de la Code Game Jam organisée par le département informatique de l'IUT de Montpellier-Sète. Ce badge peut être obtenu par plusieurs structures d'enseignement qui participent à l'événement, notamment des composantes de l'Université de Montpellier : IUT de Montpellier-Sète, IUT de Béziers, Polytech Montpellier et Faculté des Sciences)

Attention, les badges ne sont pas attribués automatiquement. Vous devrez valider chaque badge manuellement en suivant les étapes indiquées. Dans le corps du mail que vous recevez, vous devez cliquer sur « débloquez votre badge XXX ».

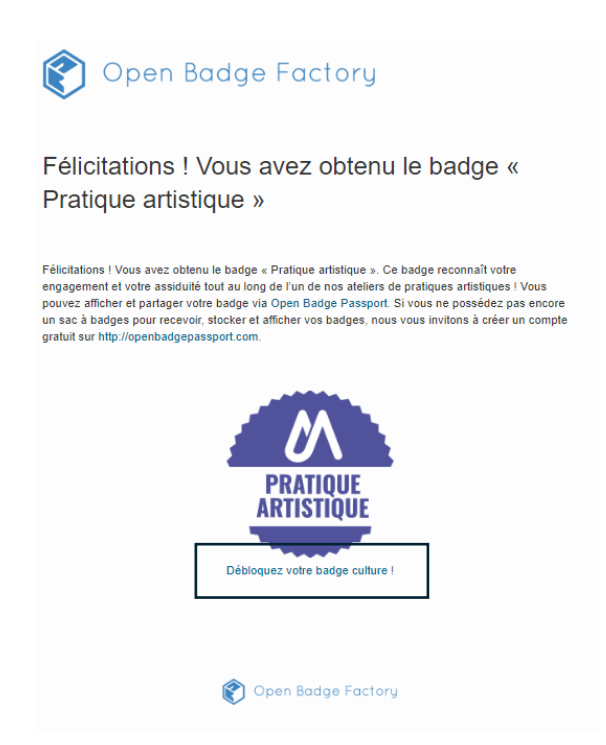

Quand vous cliquez sur le lien, vous arrivez sur l'interface suivante :

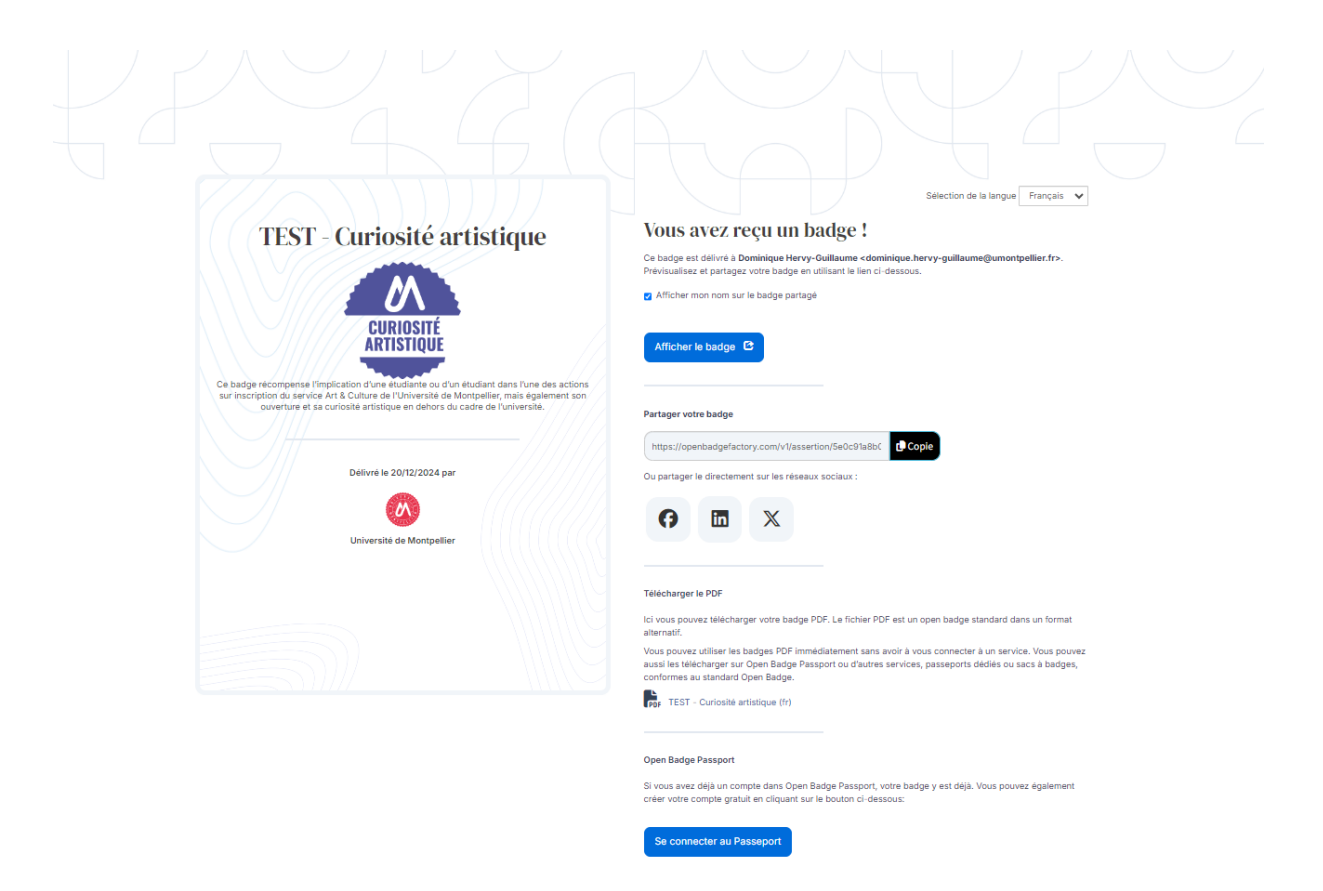

Vous pouvez télécharger le badge en format numérique (fichier PNG), le partager directement sur vos réseaux sociaux professionnels ou encore l'intégrer dans Open Badge Passport.

#### ightarrow La plateforme Open Badge Passport

Open Badge Passport est une plateforme complémentaire et gratuite qui permet de centraliser, partager et valoriser vos badges numériques, tout en offrant un espace personnalisé pour présenter vos compétences, vos engagements et réalisations.

Son interface fonctionne presque comme un réseau social : vous pouvez voir vos propres badges, mais aussi explorer ceux des autres utilisateurs qui les ont rendus publics. Voici comment l'utiliser :

#### Création d'un compte

Rendez-vous sur <u>https://openbadgepassport.com</u> et créez un compte.

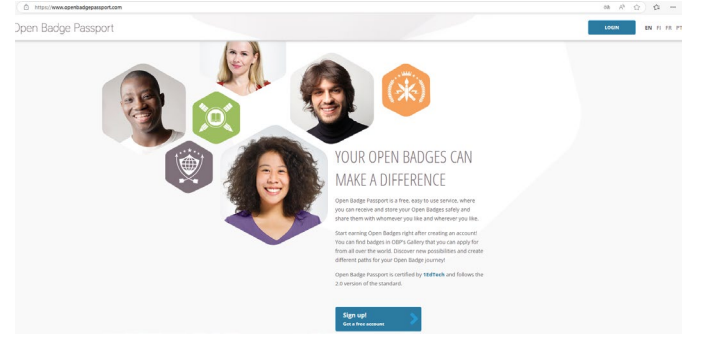

#### **A** Notification des badges en attente

L'interface vous informe si un badge est en attente de validation. Tant que cette étape n'est pas réalisée, le badge n'apparaîtra pas dans votre espace personnel. Vous devez suivre la procédure indiquée pour le valider et l'ajouter à votre collection. Vous recevrez des messages pour suivre l'état de vos badges.

| ← → C <sup>2</sup> 5 openbadgepassport.com/app/social |                             |                                                               | © ☆ ♪           |
|-------------------------------------------------------|-----------------------------|---------------------------------------------------------------|-----------------|
|                                                       |                             |                                                               | »   [           |
| 🌈 Open Badge Passport                                 | ACCUEIL BADGES PROFIL       | GALERIE CONNEXIONS                                            | #               |
| Open Badge Passport / Accueil                         |                             |                                                               |                 |
|                                                       |                             |                                                               | _               |
| Open Badge Passport                                   |                             |                                                               |                 |
| O Depuis votre dernière visite :                      |                             |                                                               |                 |
| +96 +153 +3 +0 +0                                     |                             | Bonjour,                                                      |                 |
| unisaicuis Lauges rages Lapaces minima                | 2                           | D <sup>*</sup> Vous avez up services badeo es attesta         |                 |
| Nouveaux utilisateurs                                 | Demandes de badges récentes | <ul> <li>Yous area un nouveau bauge en accente</li> </ul>     |                 |
|                                                       |                             | 30 1 1 2 0<br>Baddees Pages Objectifs Recommandations Espaces | 4<br>Connexions |
| V ~ V                                                 |                             |                                                               |                 |

#### **b** Partage de vos badges

- Open Badge Passport vous permet de partager vos badges directement sur les réseaux sociaux ou via un lien personnalisé.
- Vous pouvez également rendre certaines collections publiques pour les présenter à des recruteurs.

#### **Exemples de valorisation des Open Badges**

Pour mieux comprendre comment exploiter les Open Badges, voici quelques exemples d'utilisation :

- **Dans un CV** : Ajoutez une section spécifique pour les Open Badges en intégrant des liens vers vos badges numériques.
- **Sur LinkedIn** : Importez vos badges et affichez-les dans la section « Licences et certifications » pour renforcer votre profil professionnel.
- **Dans un portfolio numérique** : Utilisez des plateformes comme Mahara pour structurer et illustrer vos compétences grâce aux badges.

Exemple d'affichage sur une page Linkedin :

## DSIN – SUN

| in a        | Recherche                                                                      | Accueil               | Réseau     | Emplois | Messagerie | Notifications |
|-------------|--------------------------------------------------------------------------------|-----------------------|------------|---------|------------|---------------|
|             |                                                                                |                       |            |         |            |               |
| С<br>С<br>Л | <b>ai exploré OBF</b><br>Ipen Badge Factory<br>Iate de délivrance : sept. 2024 |                       |            |         |            | 1             |
| lo<br>(     | Antifiant de la certification 23487cebf2                                       | 25418b2b31fe1fedb8dfe | 30cddf828a |         |            |               |
|             |                                                                                |                       |            |         |            |               |
| C<br>M      | ONTRIBUTEUR MOODLEMOOTFI<br>IOODLEMOOT.FR                                      | R 2023                |            |         |            | Ø             |
| D<br>(      | ate de délivrance : févr. 2024                                                 |                       |            |         |            |               |
| P           | articipant MoodleMootFR 2023                                                   |                       |            |         |            | 1             |
| D           | loodlemoot.fr<br>ate de délivrance : févr. 2024                                |                       |            |         |            |               |
| lo          | lentifiant de la certification OPENBADG                                        | GEPASSPORT-690466     |            |         |            |               |
| (           | Afficher l'identifiant 🖉 🔵                                                     |                       |            |         |            |               |